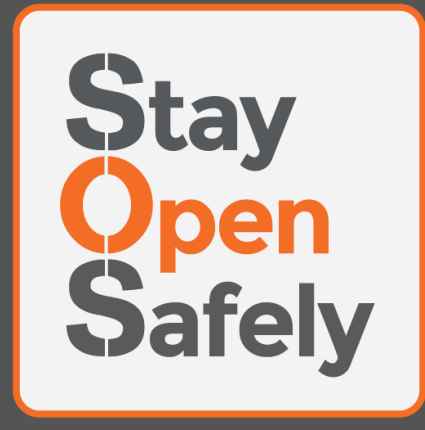

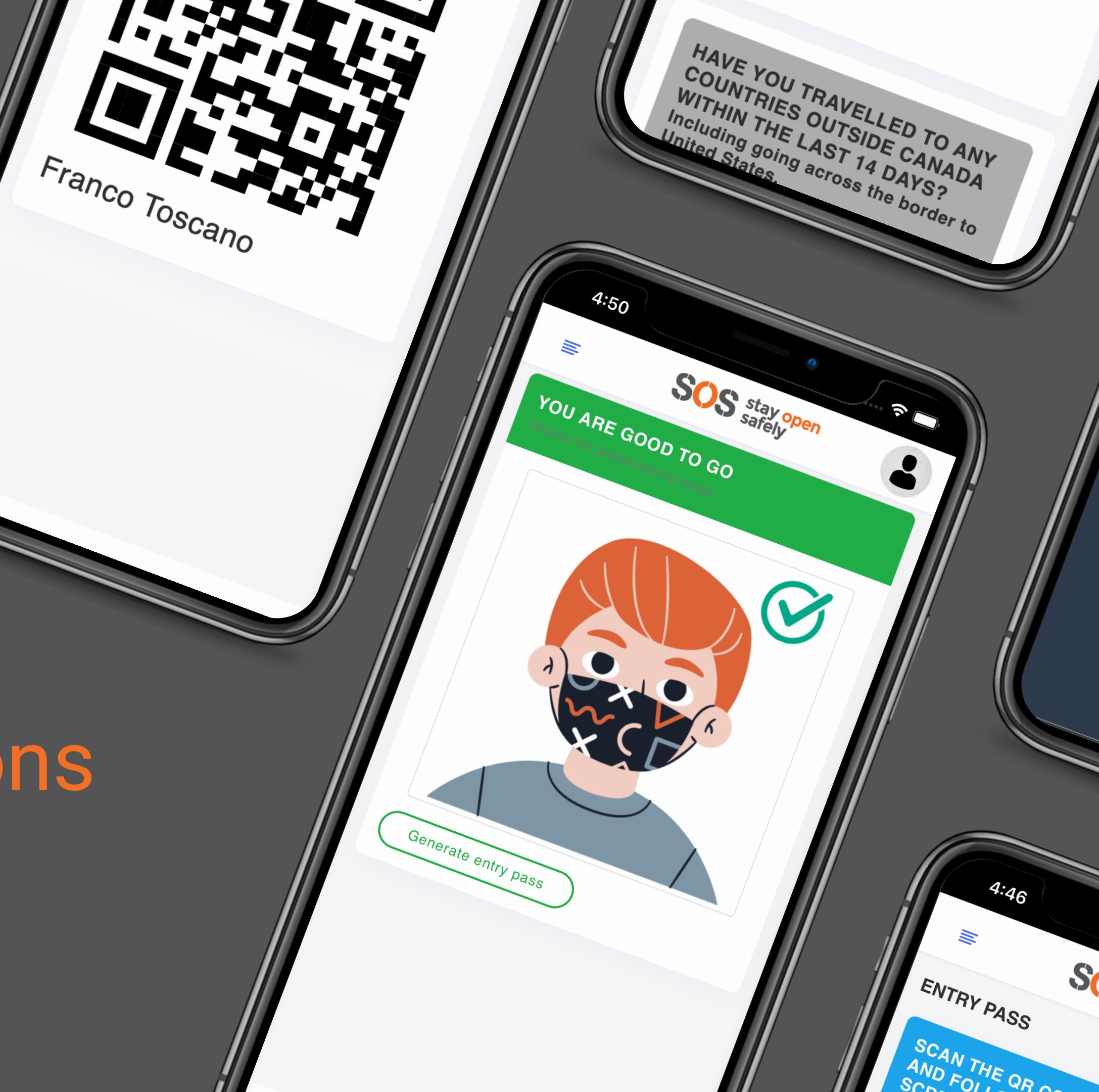

### SOS Web App Employee Instructions

| SOS stay open safely             | SOS stay open<br>safely                   |
|----------------------------------|-------------------------------------------|
| LOGIN                            | LOGIN<br>Enter your Username and Password |
| Enter your Username and Password | Email                                     |
| Password                         | Password                                  |
| Forgot Password?                 | Forgot Password?                          |
| Login                            | Login                                     |
| Don't have an account? Register  | Don't have an account? Register           |
|                                  |                                           |
|                                  |                                           |

### 01. Goto https://sos-screening-canada.web.app

Click on the settings button.

## Select Add to Home Screen to create a shortcut and tap on the SOS icon to launch the app.

| 0:50 🕲          | •                  | 10:49                                                      |
|-----------------|--------------------|------------------------------------------------------------|
| https://sos-scr | → ☆ <b>±</b> i) C  | Stay Open Safely<br>safety sos-screening.web.app Options > |
|                 | Update Chrome      |                                                            |
| S               | New tab            | Messages News Reminders                                    |
|                 | New incognito tab  | Сору                                                       |
|                 | Bookmarks          | Add to Reading List                                        |
| Enter you       | Recent tabs        | Add Bookmark                                               |
| Email           | History            | Add to Favorites                                           |
| Decoverd        | Downloads          | Find on Page                                               |
| Password        | Translate          | Add to Home Screen                                         |
| Forgot Passw    | Share              | Markup                                                     |
|                 | Find in page       | Print                                                      |
| Don't have an   | Add to Home screen | Edit Actions                                               |
|                 | Desktop site       |                                                            |
| <b>G</b> CO     | Settings           |                                                            |
|                 | Help & feedback    |                                                            |

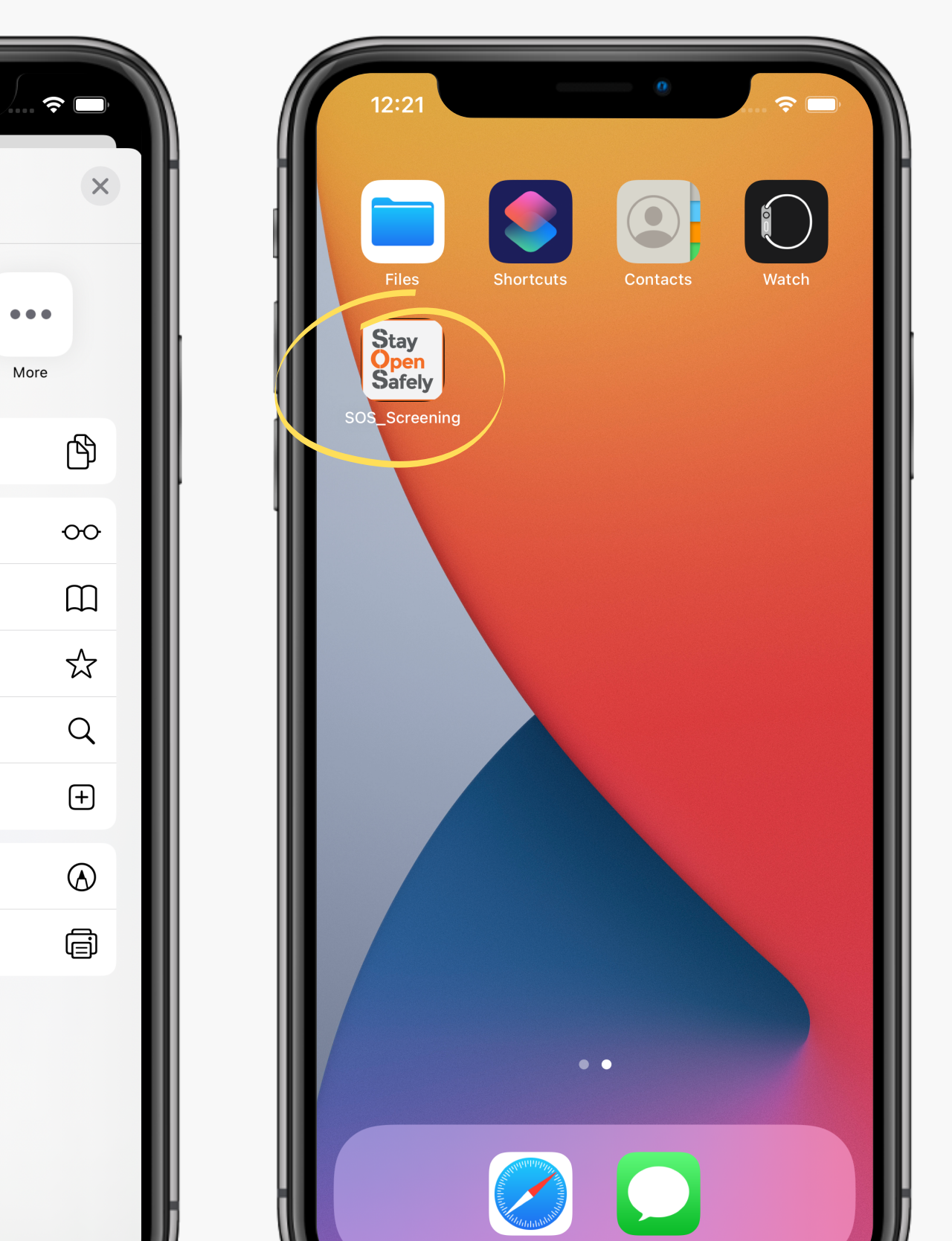

## 03. Create your account.

#### Select **Register** and enter your information Or Sign up with Google

|                                       | SOS stay open<br>safely                                             |
|---------------------------------------|---------------------------------------------------------------------|
| SOS stay open<br>safely               | CREATE A NEW USER<br>Enter your information to register             |
| de de Surciy                          | Name                                                                |
| LOGIN                                 | eg. John Lucas                                                      |
| Enter your Username and Password      | Email                                                               |
| mail                                  | eg. johnLucas@gmail.com                                             |
|                                       | Password                                                            |
| assword                               | ۲                                                                   |
| orgot Password?                       | Agree to our Terms and Conditions                                   |
| Login                                 | Sign Up                                                             |
| on't have an account? <u>Register</u> | Are you already user? Login                                         |
|                                       | OR                                                                  |
|                                       | <b>G</b> SIGN UP WITH GOOGLE                                        |
|                                       | By registering with Google you agree to our<br>Terms and Conditions |

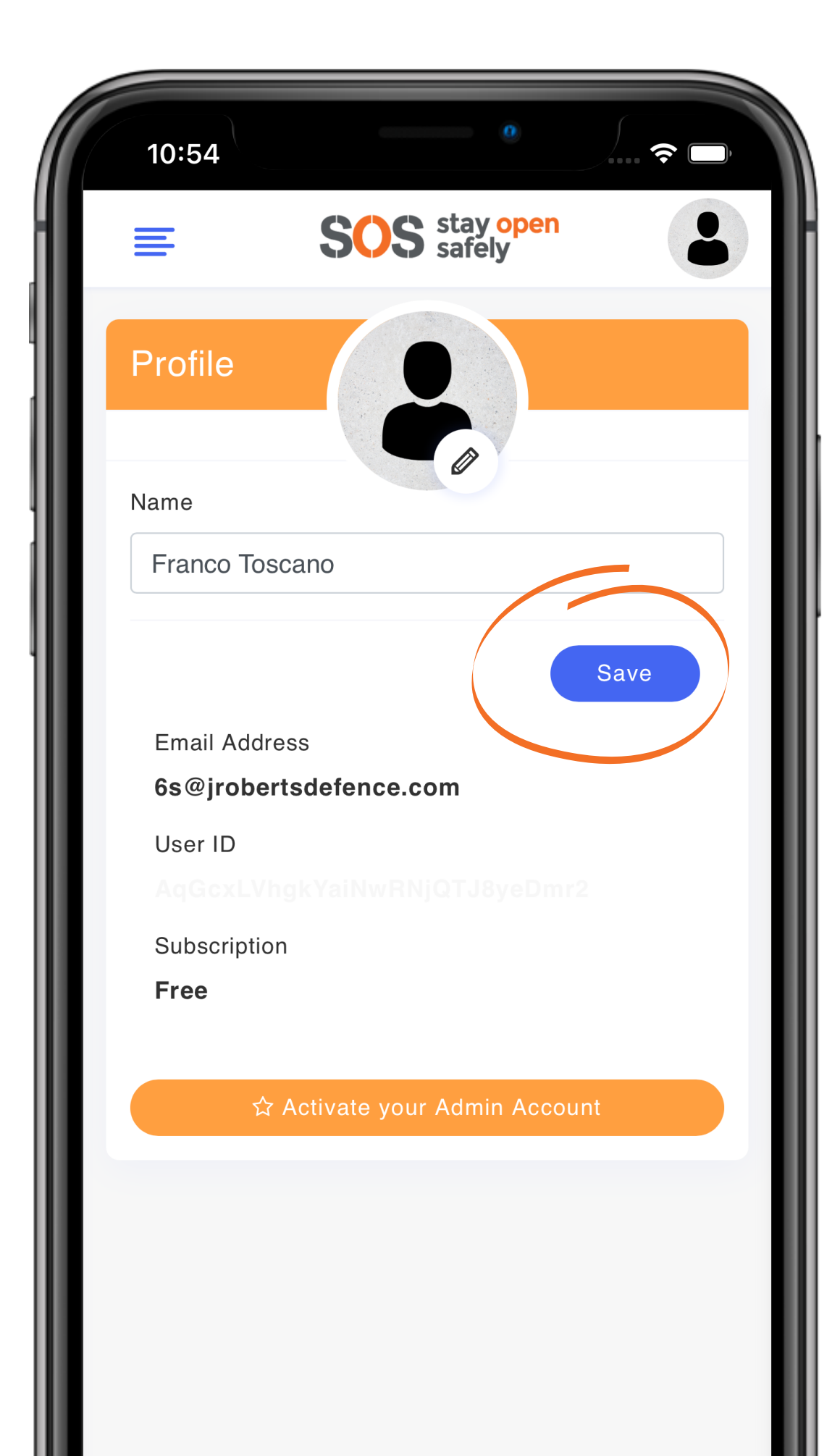

## 04.

## Customize your profile by uploading your picture and entering your name.

## 05.

# Once your account has been set-up, click on the **Self Assessment** tab to complete your daily prescreening.

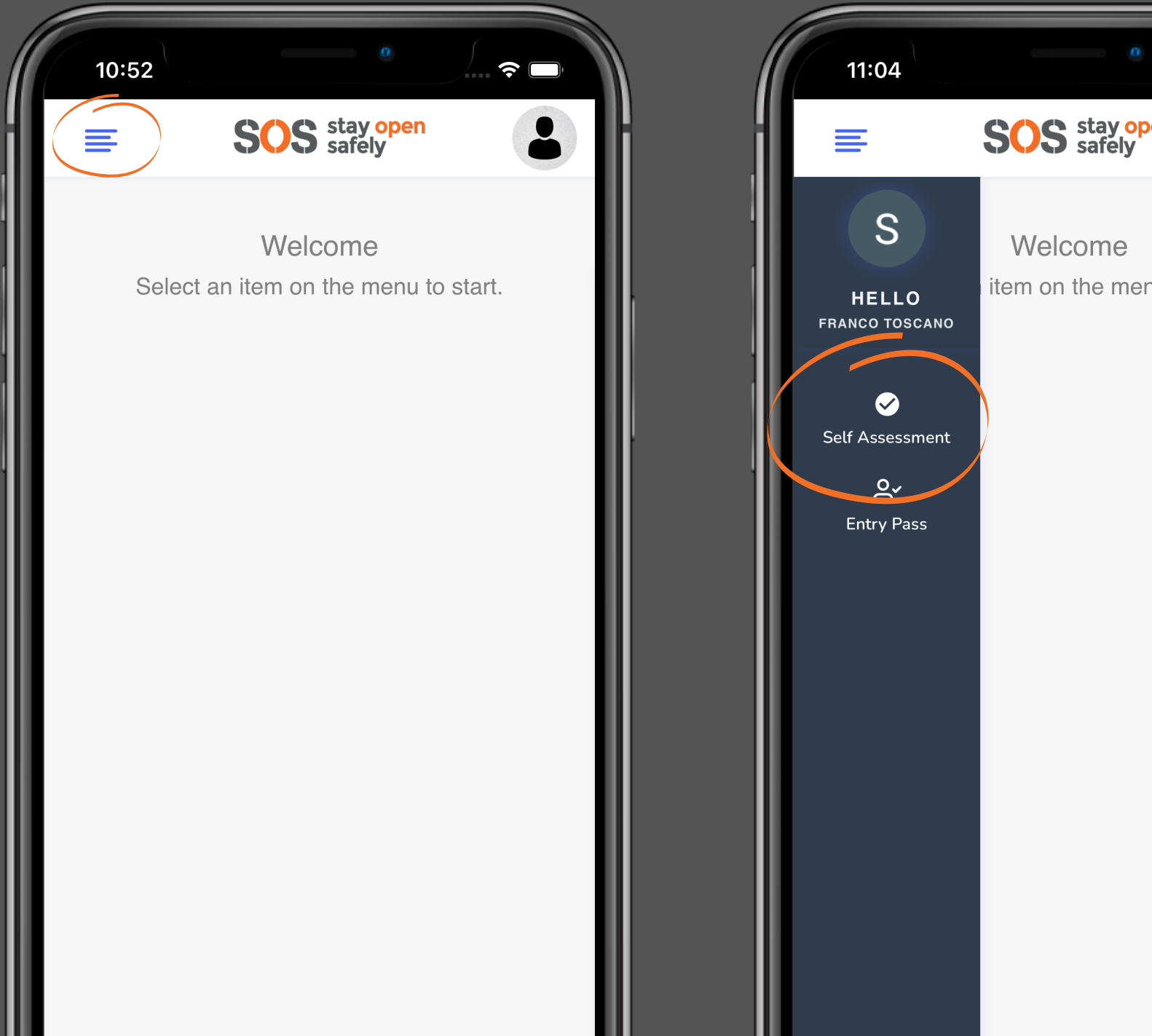

| •             | 10:55                                                                                                    |
|---------------|----------------------------------------------------------------------------------------------------|
| open          | SOS stay open S                                                                                                    |
|               | SELF ASSESSMENT                                                                                                    |
| enu to start. | DO YOU HAVE ANY OF THE<br>FOLLOWING NEW OR WORSENING<br>SYMPTOMS OR SIGNS?<br>Symptoms should not be chronic or related<br>to other known causes or conditions                                                                                                    |
|               | <ul> <li>Permerature equal or above 38°C</li> <li>Difficulty breathing</li> <li>New or worsening cough</li> <li>Chills</li> <li>Fatigue or weakness</li> <li>New loss of smell or taste</li> <li>Muscle or body aches</li> <li>Abdominal pain, diarrhea, vomiting</li> <li>Feeling very unwell</li> <li>Yes</li> <li>No</li> </ul> |
|               | HAVE YOU TRAVELLED TO ANY<br>COUNTRIES OUTSIDE CANADA<br>WITHIN THE LAST 14 DAYS?                                                                                                    |

# 06. Click on the Generate Entry Pass button, or click on Entry Pass from the main menu to receive your entry QR Code.

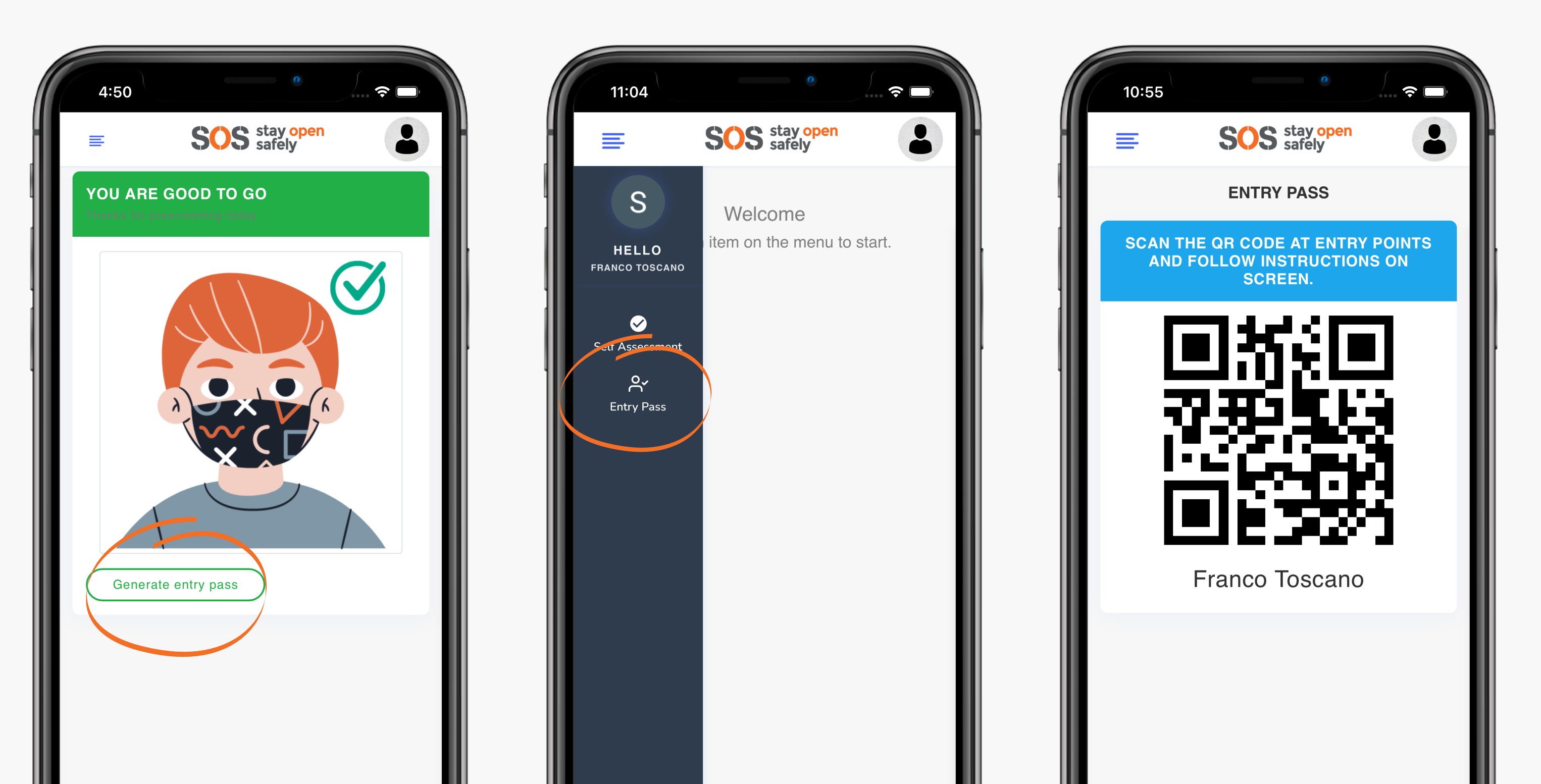

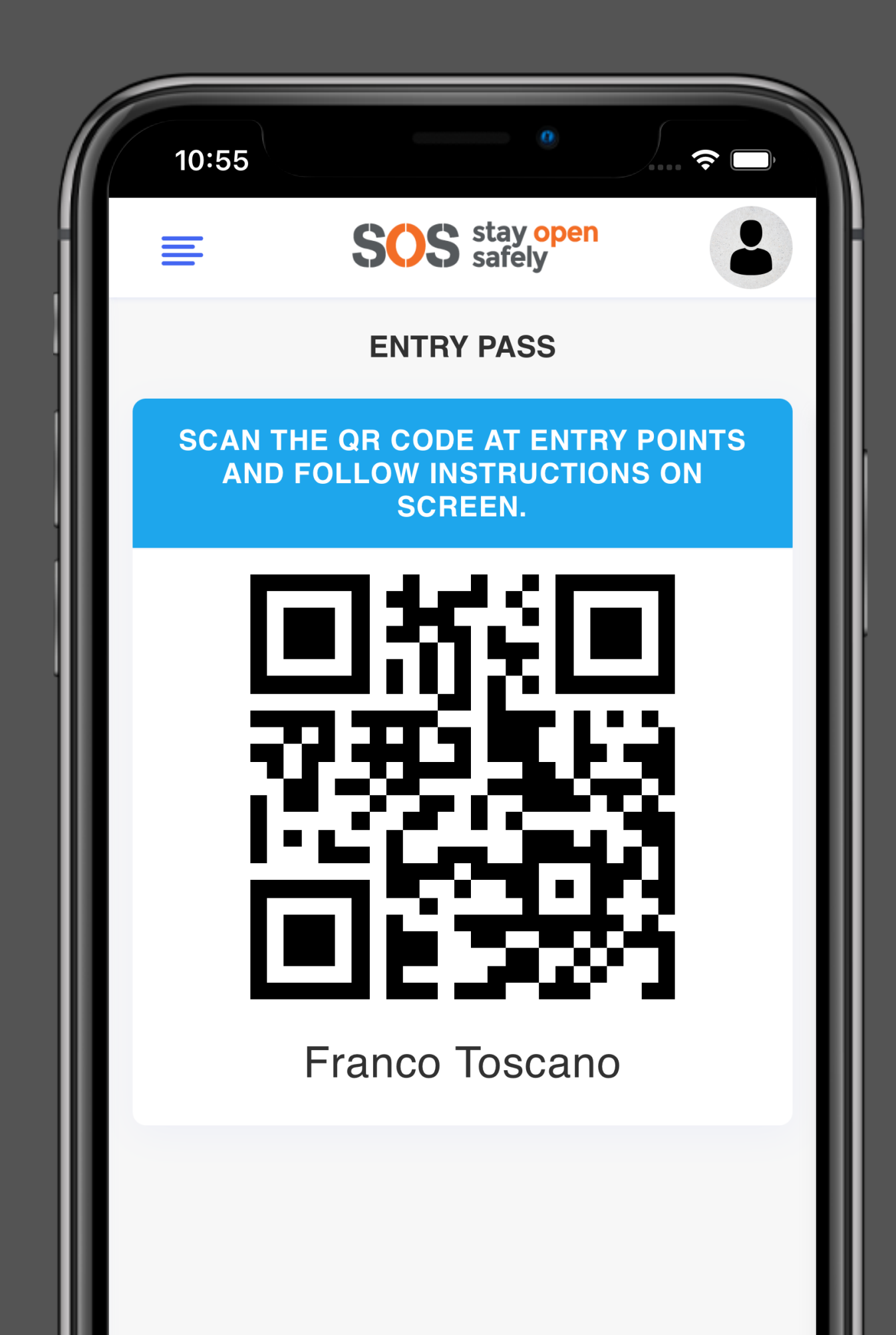

check-in locations.

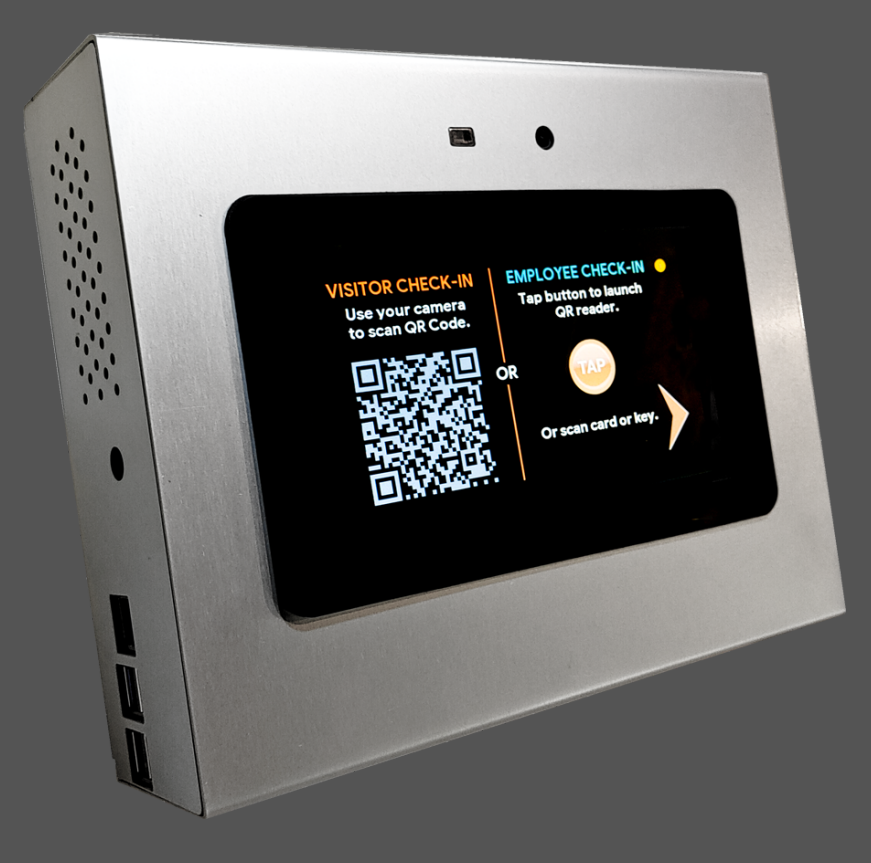

### Scan your QR Code on the **SOS** Smart Entry Device at available

#### **SOS** stay open safely Screen. Monitor.

#### Stay Open Safely.

#### VISITOR JOURNEY

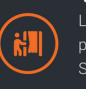

≣

#### EMPLOYER JOURNEY

( 🔹 )

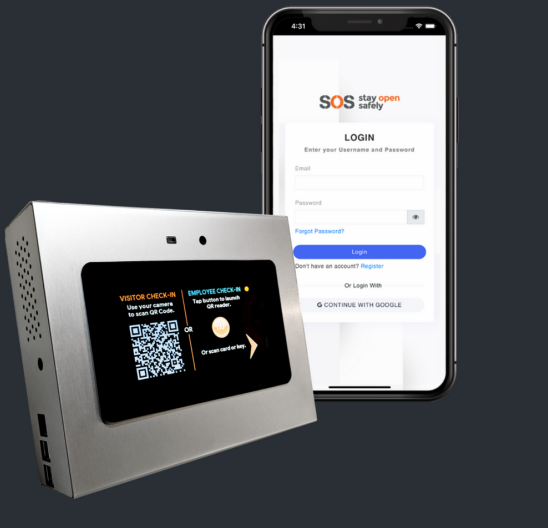

## For more information, visit